4D Mobile

4D SAS によって開発されたWakandaは、JavaScriptやHTML5といった標準のテクノロジーに 基づいたWebアプリケーションを開発・配付するためのプラットフォームです。 "4D Mobile" アーキテクチャーを用いれば4D-Wakanda間にダイレクトなリンクを設定するこ とができます。この場合、最新世代のWakandaのWebインターフェースの豊富なグラフィック と機能を、4Dデータベースの実力と組み合わせて使用することができます。

もし4DとWakandaの最初のリンクをすぐに設定したいのであれば、システム要件にある適切 な環境と設定があることを確認の上、ステップバイステップ形式での解説を参照して下さい。

📄 4D Mobile アーキテクチャー

- 📄 ステップバイステップ形式での解説
- 📄 4D データベースの設定
- 📄 Wakandaアプリケーション側の設定
- 4Dテーブルとメソッドの呼び出し
- 📄 リレーションの使用
- 📄 4D Mobileセッションの管理
- 📄 4D Mobileのセキュリティについて

# 4D Mobile アーキテクチャー

## システム要件

4D/Wakandaコネクターを使用するアーキテクチャーを設定する場合、以下のシステム要件が 最低限必要になります:

- 4D シングルユーザー(プロフェッショナル版、4D Mobile コネクターを使用してソリューションを開発・テストするために必要になります。この場合、4D Mobile接続は最大で同時に3つまでご利用になれます)、または、4D Mobile エクスパンションパックを付けた4D Server (この場合4D Mobile接続は最大で同時に2つまで可能です)。
- Wakanda Enterprise Serverと Wakanda Enterprise Studio
   開発に必要になります。どちらも<u>Wakanda download page(Enterprise</u> タブ)からダウン
   ロードすることができます。
- 相互に通信をするための4DデータベースとWakandaアプリケーション

4D側では、Wakandaアプリケーション側で利用したい全てのテーブル、属性、そしてメソッド を、アクセス可能な状態にしておく必要があります(**4D データベースの設定** を参照して下さ い)。

#### 詳細

4D Mobile アーキテクチャーは以下の様に表すことが出来ます:

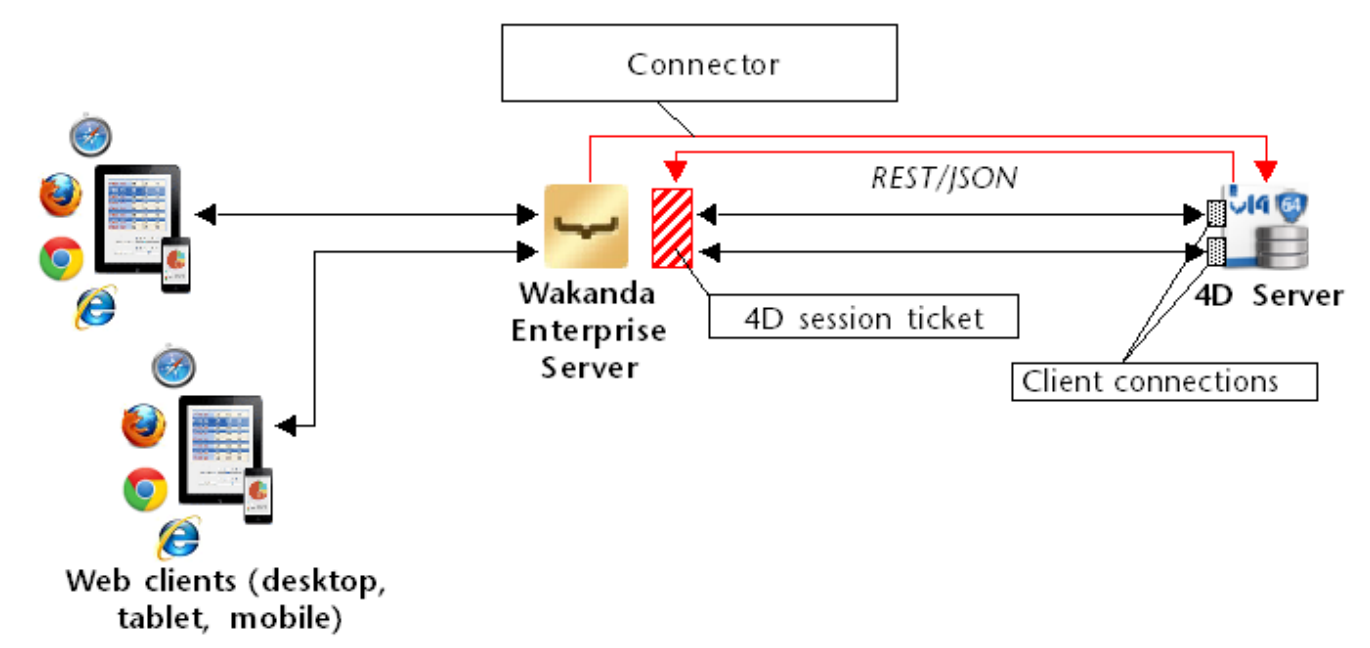

Wakanda ソリューションが開始されるとき、Wakanda Enterprise serverは "Connect to Remote Datastore"ダイアログボックスまたはJavaScript接続メソッドにて定義された設定に

従って4D Serverとのリンクを構築します。この接続が4D Server側で受理される(REST 接続の管理の章を参照して下さい)と、4D Mobileセッション"チケット"がWakanda Serverへと配布されます。このチケットはWakandaによって、これ以降の全てのリクエストに対して使用されます。

このリンクを使用して、Wakanda server は4Dデータベース内の二つのタイプのリソースにア クセスすることが可能になります:

- テーブルとその属性(そのデータも含まれます)
- プロジェクトメソッド

接続が認証されると、これらのリソースはあたかもWakanda のローカルカタログに所属してた かのように、Wakanda 側から直接使用されます(この際の接続はWakandaアプリケーションに 対しては透過的です)。

Web クライアントがWakandaサーバーへ4Dデータベースへのアクセスを必要とするリクエス トを送った場合、このリクエストはカレントのチケットを使用して4Dサーバーへと送られ、 4D Serverマシンでは4D Mobile接続が開かれます。この接続はデフォルトで60分のタイムアウ トを上限として、ユーザがリクエストを送り続ける限り開いたままになります。このデフォル トのタイムアウト時間は最初に接続するときに引数によって変更することが可能です。セッショ ン中に、4Dサーバーにて認証された4D Mobile接続数がライセンス数に達してしまった場合、 エラーメッセージがWakandaサーバーに返されます。

# ■ ステップバイステップ形式での解説

このセクションでは、ステップバイステップ形式で一つずつ手順を追って Wakanda / 4D コネ クターの機能を紹介していきます。具体的には以下ような手順を解説します:

- 4D データベースの作成と設定
- 単一のページのWakandaアプリケーションの作成
- 4D データベースからのデータをWakandaのページに表示する

解説を簡単にするために、ここでは4D アプリケーションとWakanda アプリケーションが同じ マシン上にある場合を考えていきます。もちろん、リモート構造を使用することも可能です。

#### 1-4D データベースの作成と設定

1. 4D アプリケーションまたは4D Server アプリケーションを起動して新規にデータベース を作成します。

ここでは"Emp4D"という名前をつけたという仮定で解説を進めます。

- 2. ストラクチャーエディターの中で、[Employees]というテーブルを作成して以下のフィー ルドを追加します:
  - Lastname (文字列)
  - Firstname (文字列)
  - Salary (倍長整数)

| Employe   | es              |
|-----------|-----------------|
| ID        | 232             |
| Lastname  | A               |
| Firstname | A               |
| Salary    | 2 <sup>32</sup> |
|           |                 |
|           |                 |
|           | Δ               |

"4D Mobileサービスで公開"の属性は、全てのテーブルにおいて最初からチェックがされ てあります。この設定は変更しないで下さい。

3. **Tables** のボタンをクリックして4Dにデフォルトフォームを作成させたのち、実際のデー タを数レコード分作成します:

| 🚡 Emp4D - | 2 Emp4D - Employees: 3 of 3 |             |          |   |  |  |  |
|-----------|-----------------------------|-------------|----------|---|--|--|--|
| ID :      | Lastname :                  | Firstname : | Salary : | * |  |  |  |
| 1         | Brown                       | Michael     | 25000    |   |  |  |  |
| 2         | Jones                       | Maryanne    | 35000    |   |  |  |  |
| 3         | Smithers                    | Jack        | 41000    |   |  |  |  |
|           |                             |             |          |   |  |  |  |
|           |                             |             | ļ        | ~ |  |  |  |

- 4. データベース設定ダイアログボックスの中から"Web"のページの中を表示させ、"4D Mobile"タブをクリックします。
- 5. "4D Mobile サービスを有効化"のオプションをクリックしてオンにし、**OK**をクリックします:

| K<br>eneral | Interface  | Compiler    | Database     | <b>S</b><br>Moving | CC<br>Backup | Client-server                                        | WEB                                       | SQL                                  | PHP                            | Security                                                                            |
|-------------|------------|-------------|--------------|--------------------|--------------|------------------------------------------------------|-------------------------------------------|--------------------------------------|--------------------------------|-------------------------------------------------------------------------------------|
| Config      | guration ( | Options (I) | Options (II) | ) Log (typ         | e) Log (k    | oackup) Web                                          | Services                                  | 4D Mobile                            | •                              |                                                                                     |
| Pu          | ublishing  | Caution, c  | heck the acc | cess privile       | ges 🛛 [      | NOTE: The 4D M                                       | Mobile ser<br><b>) Mobile s</b>           | vice is only<br><b>ervice</b>        | y active o                     | n 4D and 4D Server.                                                                 |
| Ad          | ccess      |             |              |                    |              | NOTE: This sett<br>activated (the I<br>Mobile Authen | ing is only<br>Designer h<br>itication" o | taken int<br>as been a<br>loes not e | o accoun<br>ssigned a<br>xist. | t when the 4D password access system is<br>password) and the database method "On 4D |
|             |            |             |              | Read               | d/Write: (   | <anyone></anyone>                                    |                                           |                                      |                                | •                                                                                   |

6. 実行のメニューの中からWeb サーバー開始を選択します:

| Rur | <u>ו</u>            |              |
|-----|---------------------|--------------|
|     | Test Application    | Ctrl+I       |
|     | Method              | Ctrl+R       |
|     | Runtime Explorer    |              |
|     | Start Web Server    |              |
|     | Test Web Server     |              |
|     | Start SQL Server    |              |
|     | Restart Interpreted | Ctrl+Alt+I   |
|     | Restart Compiled    | Ctrl+Shift+I |
|     |                     |              |

これで4DデータベースはWakanda からの4D Mobile リクエストに応答する準備が出来ました。なお、ここでは簡略化のために4D Mobile 接続の管理まではしていないという点に注意して下さい。実際の製品やオープンアーキテクチャの場合は4D Mobile 接続を安全に管理することが必要不可欠となります(詳細な情報に関しては4D Mobileのセキュリティについて を参照して下さい)。

# 2 -Wakandaアプリケーションの作成

1. "Wakanda Enterprise Studio"アプリケーションを起動し、**Create a New Solution** ボ タンをクリックします:

∓ Create a New Solution

2. 作成ダイアログボックスにて、名前を記入して **OK**をクリックします。ここで は"EmpWakanda"という名前をつけて説明を続けます:

| Wakanda Studio                   | 0                                                                                                    |
|----------------------------------|----------------------------------------------------------------------------------------------------|
|                                  | wakanda                                                                                                    |
| A Wakar<br>your Wal<br>one or mo | nda solution allows you to manage the projects that make up<br>kanda application. You must first create a solution before adding<br>ore projects to it. |
| Name:                            | EmpWakanda                                                                                                    |
| C:\Waka                          | nda solutions\                                                                                                    |
| 📝 Add a bla                      | ank project to the new solution                                                                                                    |
| 🔲 Create a                       | Git repository                                                                                                    |
|                                  | Cancel OK                                                                                                    |

アプリケーションプロジェクトが作成され、Wakanda Studio Explorerのデフォルトの項 目がウィンドウの左側に表示されます。

3. PROJECT の行を右クリックし、コンテキストメニュー内から**Connect to Remote Datastore...** コマンドを選択します。

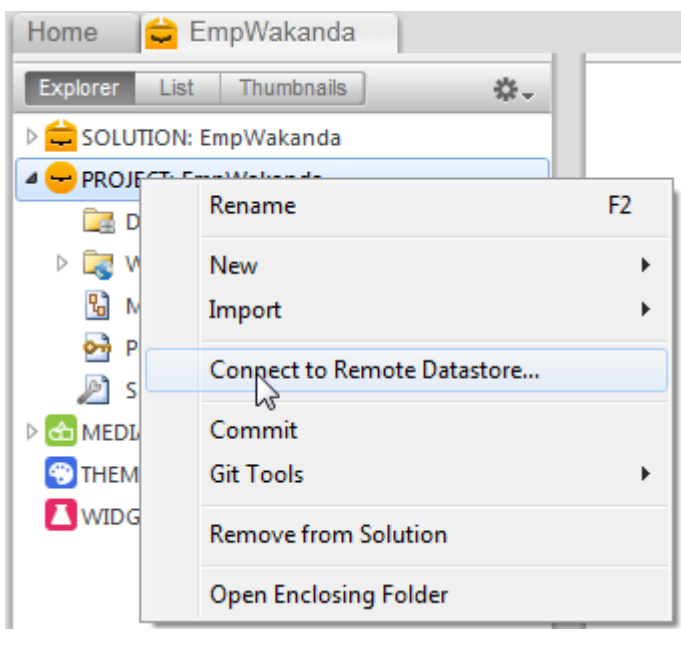

接続ダイアログボックスが表示されます:

| Wakanda Enterprise Stu | udio                    |
|------------------------|-------------------------|
| 🖵 wa                   | kanda                   |
| Enter a Remote Data    | store name:             |
| Untitled1              |                         |
| Remote Datastore se    | ettings:                |
| Hostname:              | 127.0.0.1:80            |
| User:                  |                         |
| Password:              |                         |
| Session Duration:      | 60 minutes              |
|                        | Merge with active Model |
|                        | Cancel Connect          |

4. リンクの名前を入力します。ここでは仮に"Emp4D"と入力します: Enter a Remote Datastore name:

Emp4D

"Emp4D" はWakanda Enterprise Studio 側で表示されるローカル名です。ここには任意の名前を入力できますが、ここでは簡略化のために4Dデータベースの名前を使用します。

- 5. (任 意) もし4D Server が Wakanda Enterprise Studio とは異なるマシンにある場合、 Hostname の欄にそのマシンの木スト名もしくはIPアドレスを入力します。同じマシン上 にある場合は、ローカルアドレス"127.0.0.1:80" のままにするか、"localhost"と入力し ます。
- その他の欄はデフォルトの引数のままでConnect ボタンをクリックします。 数秒後、"Emp4D" という外部モデルが Wakanda アプリケーションのファイルの中に表示され、4Dの[Employees]テーブルがローカルモデルのdatastore classの中に表示されます。外部モデルは赤い矢印が表示されます:

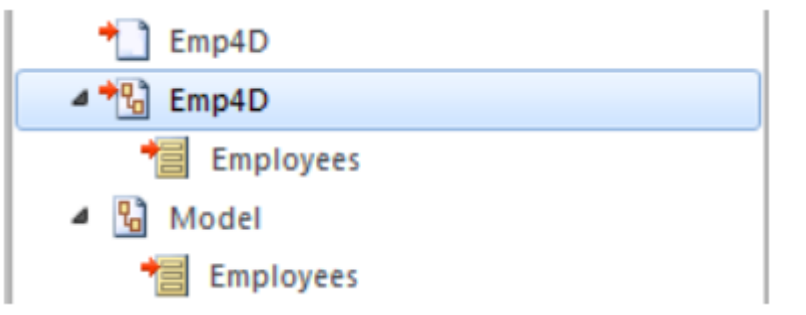

注: 接続引数を含んでいるのは一つ目のEmp4Dファイルです。

#### うまく行かない場合は...

この段階でリストにテーブルが表示されていないのであれば、以下の点をチェックして下さい:

サードパーティサービスやソフトウェア(例えばインスタントメッセンジャーなど)が4D
 HTTP サーバーの公開ポートと競合していないか(初期設定値では80)。

4D側で、4D Webサーバーが開始され、4D Mobile サービスが有効化されていて、テーブルが 公開されているか。

• "Hostname"へ渡されたアドレスが有効であるか。

4D Serverが実際に4D Mobileリクエストに反応しているかどうかを調べるためには、以下の URLをブラウザに入力して下さい:

<address>/rest/\$catalog/\$all

(4D Mobile に公開されている全てのテーブルを返します。)

<address>/rest/my\_table/my\_method

(メソッドが結果を返すならば、その結果を全て返します。)

# 3 - Wakanda ウィジェットを使用して4D dataを表示する

ここでは単純なドラッグ&ドロップによって4DテーブルとWakandaウィジェットを関連づけ、 Wakanda Enterprise Server を起動してデータを表示させます。

1. エクスプローラー内の "WebFolder"のフォルダーを開き、 Index のページをダブルクリ ックし、WakandaのGUIデザイナーを開きます。

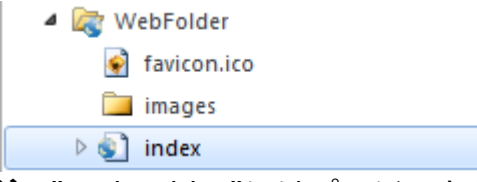

注: "WebFolder"にはプロジェクトの中のWeb 公開に必要な要素が置かれていま

す。"Index"はプロジェクトのデフォルトのページになります。

2. ウィジェットのリストの中の、"Grid"をクリックしてワークエリアにドロップします:

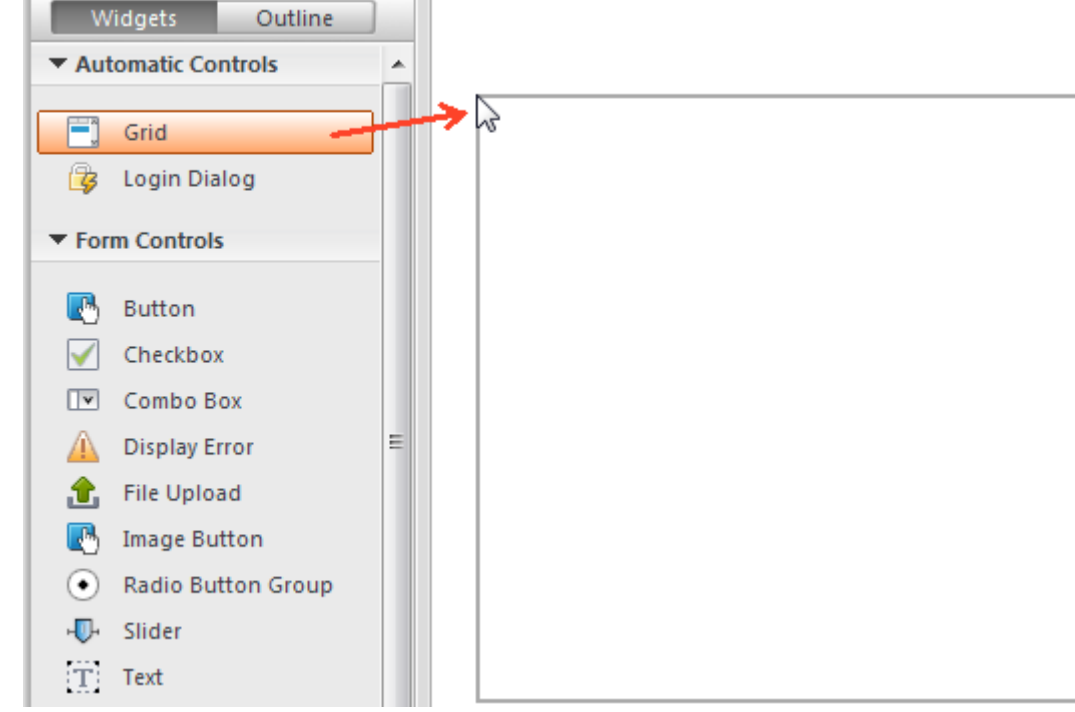

3. モデルのDatastore Classes のリスト内の"Employees"をクリックし、作成したグリッドの中にドロップします:

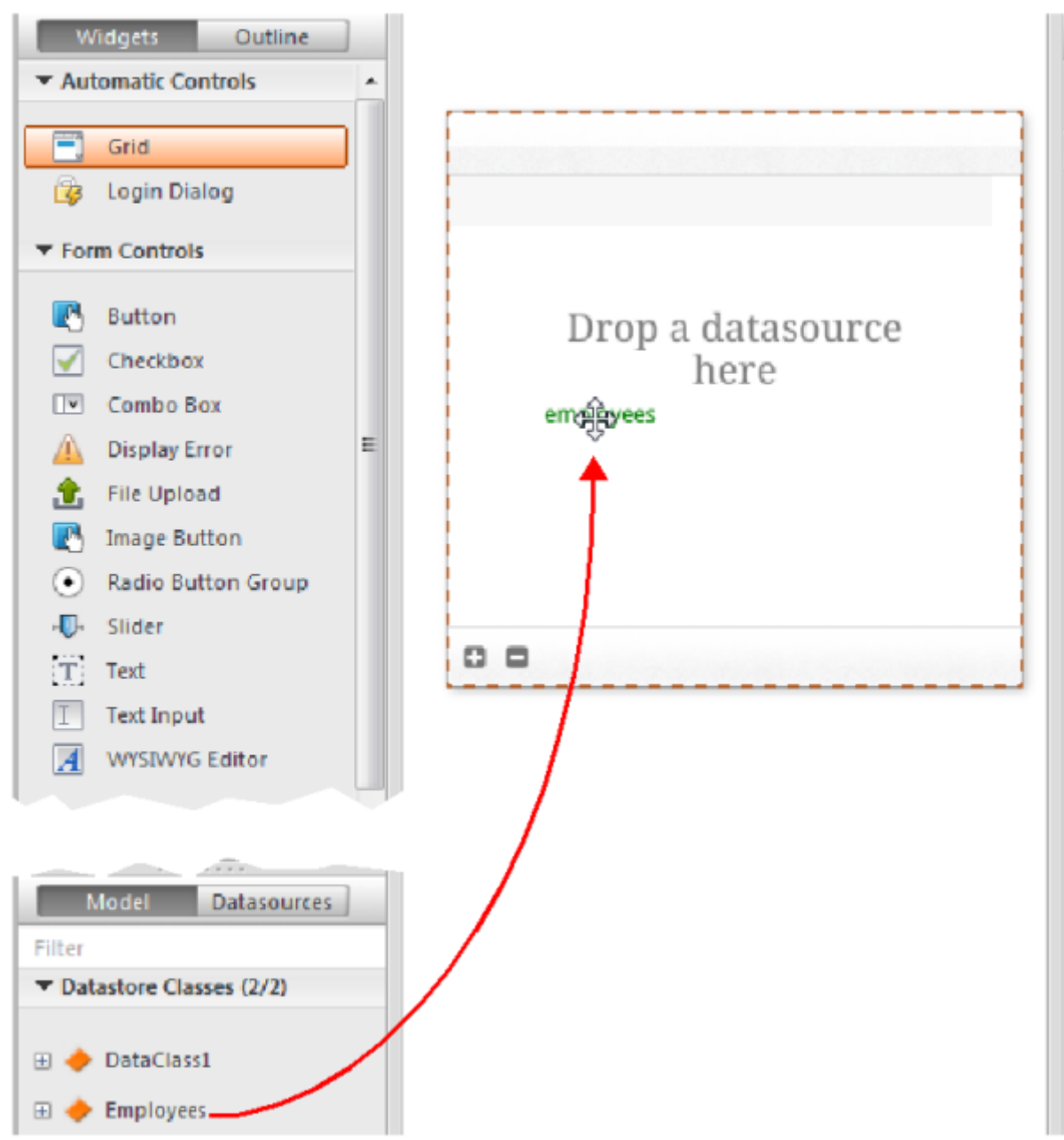

この時点で、エディターは"Employees"クラスをもとにした datasource を自動的に作成 します。これはウィジェットのコンテンツを管理します。この datasource とはWakanda によって管理される JavaScript オブジェクトで、デフォルトでは"employees"という名 前がついています(クラス名の頭文字が小文字になったものです)。

ウィジェットには中身のプレビューが表示されます。ウィンドウを広げることによってデ ータソースの全フィールドを表示することができます。

| ID \$ | Lastname | \$<br>Firstname | \$<br>Salary | φ |
|-------|----------|-----------------|--------------|---|
| Text  | Text     | Text            | Text         |   |
|       |          |                 |              |   |
|       |          |                 |              |   |
|       |          |                 |              |   |
|       |          |                 |              |   |
|       |          |                 |              |   |
|       |          |                 |              |   |
|       |          |                 |              |   |
|       |          |                 |              |   |
|       |          |                 |              |   |

これによってdatasource とウィジェットの関連付けが完了しました。

- エディターのツールバーの Save 
   ダンをクリックします。

   今度はブラウザを使用してデータを表示させてみましょう。
- 5. Wakanda Enterprise Studioのツールバーの **Run project** をクリックします:

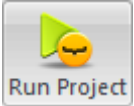

これをクリックすることにより Wakanda Enterprise Server が開始

し、"EmpWakanda"アプリケーションをパブリッシュします。先に設定しておいた4D Mobile リンクのおかげで、4D データベースのデータを既定のブラウザのウィンドウ内に 表示させることが出来ます:

|      | Lastaama A | Firstname A | Colony A |
|------|------------|-------------|----------|
| 10 ¥ | Rrown      | Michael     | 25000    |
| 2    | Jones      | Maryanne    | 35000    |
| 3    | Smithers   | Jack        | 41000    |
|      |            |             |          |
|      |            |             |          |
|      |            |             |          |
|      |            |             |          |
|      |            |             |          |
|      |            |             |          |
| 0 0  |            | 3 item(s)   |          |

Web側でテータを変更することによってリンクのダイナミックな性質をテストすることも できます。例えば、ここでは Maryanne Jones'の名字を"Jackson"に変えたのが、4D側 でも直ちに反映されています:

| ID ¢                      | Lastname \$                                       | First name \$ | Salary \$                          |
|---------------------------|---------------------------------------------------|---------------|------------------------------------|
| 1                         | Brown                                             | Michael       | 25000                              |
| 2                         | Jackson                                           | Maryanne      | 35000                              |
| 3                         | Smithers                                          | Iack          | 41000                              |
|                           |                                                   | ,             |                                    |
| 🔏 Emp4D -<br>ID :         | Employees: 3 of 3                                 |               | Firstname :                        |
| Emp4D -<br>ID :<br>1      | Employees: 3 of 3<br>Lastname :<br>Brown          |               | Firstname :<br>Michael             |
| Emp4D -<br>ID :<br>1<br>2 | Employees: 3 of 3<br>Lastname :<br>Brown<br>Jones |               | Firstname :<br>Michael<br>Maryanne |

# 4 - 4D メソッドの作成と呼び出し

ここではとても単純なプロジェクトメソッドを4D側で作成し、Webページ側から実行します。 このメソッドは全てのsalaryの値を二倍にします。

1. 4D 側で、*DoubleSalary* という名前のプロジェクトメソッドを作成し、以下のコードを 入力します:

| FIRST RECORD([Employees])              |
|----------------------------------------|
| While(Not(End selection([Employees]))) |
| [Employees]salary:=[Employees]salary*2 |
| SAVE RECORD([Employees])               |
| NEXT RECORD([Employees])               |
| End while                              |

2. メソッドプロパティの4D Mobile 呼び出しを以下のように設定し、OKをクリックします:

| Method Properties      |                         |            |    | × |
|------------------------|-------------------------|------------|----|---|
| Name: Doub             | leSalary                |            |    |   |
| Access and Owner       |                         |            |    | _ |
| Access:                | <everybody></everybody> |            |    | - |
| Owner:                 | <everybody></everybody> |            |    | - |
| Attributes             |                         |            |    |   |
| Invisible              |                         |            |    |   |
| 🔲 Available through 4E | HTML tags and URLs      | (4DACTION) |    |   |
| Offered as a Web Ser   | vice                    |            |    |   |
| Published in WS        | DL                      |            |    |   |
| Shared by component    | its and host database   |            |    |   |
| Execute on Server      | <u>i</u> r              |            |    |   |
| Available through 4    | Mobile call             |            |    |   |
| Table: Employ          | ees 🔻                   |            |    |   |
| Scope: Current         | selection 🔹             |            |    |   |
|                        |                         |            |    |   |
|                        |                         | Cancel     | ОК |   |
|                        |                         |            |    |   |

Wakanda では、クラスメソッドは以下のどれかに適用されます。エンティティ(レコード)、エンティティコレクション(セレクション)、データストアクラス(全レコード)。これらの内容を4D側で指定する必要があります。

3. Wakanda Enterprise Studio 側で、 GUI Designer の中の **Index** に戻り、ウィジェット のリストからボタンを選択して追加します:

| ▼ Automatic Controls ▲ | ID 💠 | Lastname 🔶 | Firstname 🔶 | Salary 👂 |
|------------------------|------|------------|-------------|----------|
| 📑 Grid                 | Text | Text       | Text        | Text     |
| 😼 Login Dialog         |      |            |             |          |
| ▼ Form Controls        |      |            |             |          |
| Button                 |      |            |             |          |
| Checkbox               |      |            |             |          |
| 💌 Combo Box            |      |            |             |          |
| 🛕 Display Error        |      |            |             |          |
| 🔒 File Upload          |      |            |             |          |
| 💽 Image Button         |      |            |             |          |
| Radio Button Group     |      |            |             |          |
| -D- Slider             | 00   |            |             |          |
| T Text ≡               |      |            |             |          |
| I Text Input           |      |            | Ĭ           |          |

4. ボタンをダブルクリックし、"Double salaries"という名前をつけます:

```
Double salaries
```

- 5. "Double salaries"ボタンが選択されているのを確認したうえで、 GUI Designer の右側に あるEvents ボタンをクリックします。
- 6. "On Click"のアイコンをクリックし、イベントを追加します:

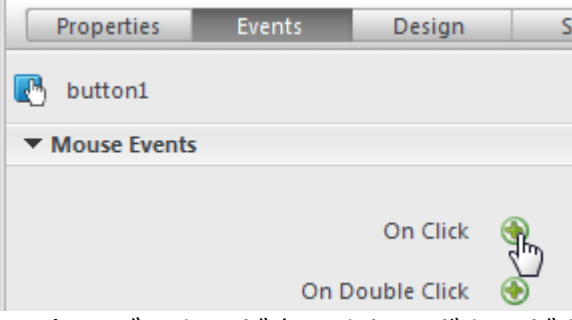

コードエディターが表示され、ボタンがクリックされたときに実行したいコードを記述す ることができます。ここでは単純に4Dの DoubleSalary メ ソッドを呼び出し、コールバ ックファンクション(onSuccess)にて全レコードをリロードするようにトリガーします。 7. 以下のコードを記述します:

sources.employees.DoubleSalary({ onSuccess:function(event){ sources.employees.allEntities(); }});

コードエディター内は以下の様になるはずです: button1.click = function button1 click (event) ł sources.employees.DoubleSalary({ onSuccess: function (event) { sources.employees.allEntities(); }); };

"employees"という単語は頭の"e"が小文字になっていることに注意して下さい。ここで はクラスがウィジェットと関連付けられた際に自動的に作成されたデータストアクラスを 使用しているからです。

- エディターのツールバーの Save がタンをクリックして保存します。
   これで4Dのメソッドを呼び出すテストの準備が出来ましたが、その前にモデルを
   Wakanda Enterprise Server上でリロードする必要があります。
- 9. Wakanda Enterprise Studio のツールバーの中にあるReload Models

です Reload Models ボタ

ンをクリックします。

10. ブラウザのページを再読み込みして Double salaries ボタンを表示させ、ボタンをクリックします:

| Michael<br>Maryanne | 25000<br>35000 |
|---------------------|----------------|
| Maryanne            | 35000          |
|                     |                |
| Jack                | 41000          |
|                     |                |
|                     |                |
|                     |                |
|                     |                |
|                     |                |
|                     |                |
|                     |                |
|                     | 3 item(s)      |

Double salaries

Salaryの欄の値が倍増したのが確認できます:

| ID ¢ | Lastname \$ | Firstname \$ | Salary \$ |
|------|-------------|--------------|-----------|
| 1    | Brown       | Michael      | 50000     |
| 2    | Jackson     | Maryanne     | 70000     |
| 3    | Smithers    | Jack         | 82000     |

ただし、ここで紹介した例はあくまでWakanda/4Dコネクターの設定を解説するためのものであり、ここで紹介した簡略化されたメソッドは製品では使用できるものではないことに注意して下さい。

# ■ 4D データベースの設定

セキュリテイ上・パフォーマンス上の理由から、4D Mobile (Wakanda server) 要求を使用し ての4Dデータベースのテーブル、データ、そしてメソッドへの接続は、有効化され、明示的に 認証されている必要があります。そのためには3段階のアクセスの設定をしなければなりません:

- 4D Mobile サービスのスタートアップ
- 4D Mobile アクセスの管理(任意ですが推奨されます)
- それぞれのデータベースオブジェクト(テーブル、属性、プロジェクトメソッド)の4D
   Mobile サービスへの公開は必要に応じて個別に設定する必要があります。初期設定では:

   テーブルと属性は全て4D Mobileからアクセス可能
  - 。 プロジェクトメソッドは4D Mobileからアクセス不可

# 4D Mobileサービスの有効化

デフォルトとして、4D Server は4D Mobile 要求には反応しません。Wakanda/4Dコネクター の設定ができるようにこれらの要求が処理されるようにするためには、4D Mobile サービスを 有効化する必要があります。

**注:** 4D Mobile サービスは 4D HTTP サーバーを使用します。そのため、4D Webサーバーまた 4D Serverが開始されていることを確認して下さい。

4D Mobile サービスを有効化するためには以下の手順に従って下さい:

- 1. データベース設定においてWebのページの4D Mobile タグをクリックします。
- 2. 4D Mobile サービスを有効化のオプションにチェックをします:

| Emp    | 4D - C                                                                           | atabase Se | ettings    |              |                                                                                                    |              |               |            |           |     |          |  |
|--------|----------------------------------------------------------------------------------|------------|------------|--------------|----------------------------------------------------------------------------------------------------|--------------|---------------|------------|-----------|-----|----------|--|
| G<br>G | K<br>eneral                                                                      | Interface  | Compiler   | (Database    | Since the second second | CC<br>Backup | Client-server | WEB<br>Web | SQL       | PHP | Security |  |
|        | Configuration Options (I) Options (II) Log (type) Log (backup) Web Services REST |            |            |              |                                                                                                    |              |               |            |           |     |          |  |
|        | Publishing                                                                       |            |            |              |                                                                                                    |              |               |            |           |     |          |  |
|        | NOTE: The Wakanda REST service is only active on 4D and 4D Server.               |            |            |              |                                                                                                    |              |               |            |           |     |          |  |
|        |                                                                                  |            | Caution, c | heck the acc | cess privile                                                                                                    | ges 0 [      | 🗸 Activate Wa | akanda R   | EST servi | ce  |          |  |

Wakanda 4D Mobile サービスが有効化されると、「警告:アクセス権が正しく設定されているか確認して下さい。」という警告メッセージが表示されます。これは4D Mobile 接

続が適切に管理されていない限り、デフォルトでデータベースオブジェクトへは自由にア クセスできてしまうためです(詳細は以下を参照して下さい)。

## 4D Mobile 接続の管理

4D Mobile 接続の管理とは、Wakanda リクエストの後に、4D側でそのセッションを開くかどうかの認証をするということです。

Wakanda 4D Mobile アクセスの一部としてチェックされる識別子は、以下によって実行された 接続リクエストの際に送信された名前とパスワードです:

- Wakanda Enterprise Studioの"Connect to Remote Datastore"ダイアログボックス
- <u>mergeOutsideCatalog()</u>、openRemoteStore()、もしくはaddRemoteStore() SSJSメソッド

包括的に4D Mobile接続を管理する方法は二つあります:

- 4D パスワードを用いて自動的に管理する方法
- On 4D Mobile Authentication database methodを用いてプログラムによって管理 する方法

これらの管理モードはどちらかしか選ぶことができません。On 4D Mobile Authentication database methodが定義されていた場合、4Dパスワードによる自動アクセス管理は無効化されます。

警告:もしこれら二つの管理モードがどちらも有効化されていなかった場合、4D Mobile を通してのデータベースへのアクセスは常に受理されます(これは推奨されません)。

## 4D パスワード使用した自動コントロール

4D では、Wakanda アプリケーションから4D サーバーへのリンクを設定できる4Dユーザーの グループを指定することが出来ます。

以下の手順でアカウントを指定して下さい:

- 1. データベース設定の画面からWeb→4D Mobile のページを表示。
- 2. アクセス権のエリア内の「読み込み/書き出し」のボックスから使用するグループを選択し ます:

| Emp4D - Database Settings                             |                                                                                                    |
|-------------------------------------------------------|----------------------------------------------------------------------------------------------------|
| General Interface Compiler Database Moving Backup     | Client-server Web SQL PHP Security                                                                                             |
| Configuration Options (I) Options (II) Log (type) Log | (backup) Web Services 4D Mobile                                                                                                |
| Publishing                                            | NOTE: The 4D Mobile service is only active on 4D and 4D Server.                                                                |
| Access                                                | NOTE: This setting is only taken into account when the 4D password access system is                                            |
| Read/Write:                                           | activated (the Designer has been assigned a password) and the database method "On 4D<br>Mobile Authentication" does not exist. |
|                                                       | 4DMobile<br>Accounting<br>Admin<br>Engineering<br>Guests                                                                       |
|                                                       |                                                                                                    |
|                                                       |                                                                                                    |
| Factory settings                                      | Cancel OK                                                                                                    |

初期設定では、メニューには**<すべて>**と表示されています。これは4D Mobile 接続は全てのユーザーにオープンであるという状態を示しています。

グループの指定が終わると、そのグループに所属するユーザーのみがWakanda リクエストを通して4Dへとアクセスできるようになり、4D Server上で例えば **mergeOustideCatalog()** メ ソッド等を使用してセッションを開くことができるということです。このグループに所属してい ないアカウントの場合は、4Dはリクエストの送信者に対して認証エラーを返します。

この設定を有効にするために以下の点に注意して下さい:

- 4D パスワードシステムが起動している(パスワードがDesignerに割り当てられている)必要があります。
- On 4D Mobile Authentication database method が定義されていないことを確認 して下さい。定義されてしまうと、データベース設定のアクセス設定が全て無効となって しまうからです。

## On 4D Mobile Authentication database methodを使用する方法

**On 4D Mobile Authentication database method**を使用することによりWeb Serverエン ジンに送られた4D Mobile 接続のアクセス権を自在に管理できるようになります。メソッドが 定義されると、サーバーが4D Mobile リクエストを受けた時に4D または4D Serverから自動的 に呼び出されます。 Wakanda Serverから4D Mobile セッションを開くリクエストが来ると(一般的なケース)、接続の識別子がリクエストのヘッダーに供給されます。続いて On REST Authentication データ ベースメソッドが呼ばれこれらの識別子を評価します。4D データベースのユーザーのリストを 使用することもできますし、独自の識別子のテーブルを使用することもできます。 詳細な情報に関しては、4D Language Reference の On 4D Mobile Authentication database methodの詳細を参照して下さい。

## 4D Mobileに公開されている 4D オブジェクトの設定

Wakanda 4D Mobile サービスが4D データベース内で有効化されると、デフォルトで4D Mobile セッションは全てのテーブルとフィールドにアクセスすることができ、またそのデータ を使用することが出来ます。例えば、あるデータベースに[Employee]というテーブルがあった 場合、Wakanda Server側で以下の様に記述することでデータを取得することができます:

var emp=ds.Employee.query("name == 'Martin'"); //名前のフィールドが`Martin`である従業員の全データを返し ます。

Note: 「非表示」のオプションにチェックがされている4D のテーブル/フィールドに関して も、4D Mobile へと公開されます。

さらにWakandaサーバーは4D データベースのプロジェクトメソッドにアクセスることもでき ます。しかしながら、セキュリティ上の理由からこのアクセスはデフォルトでは無効化されてい ます。

データベースのオブジェクトの4D Mobile への公開をカスタマイズしたい場合は:

- 公開したくないテーブル/フィールドは「RESTサービスで公開」のチェックを外します。
- 公開したいテーブル/フィールドは「RESTサービスで公開」にチェックをします。

4D Mobile リクエストが認証されていないリソース(テーブルまたはプロジェクトメソッド)に アクセスをしようとした場合、4Dはエラーを返します。

## テーブルの公開

デフォルトでは、全てのテーブルは4D Mobileサーバーに公開されています。

セキュリティ上の理由からデータベースの一部のテーブルのみ4D Mobileサーバーに公開したい という場合があるかもしれません。しかし、ユーザー名とパスワードを記録した[Users]という テーブルを作成していた場合は、これは公開しない方がよいでしょう。

テーブルの4D Mobile サーバーでの公開は以下の手順で修正します:

1. ストラクチャーエディター内で公開したいテーブルのインスペクターを表示します。 デフォルトでは、**4D Mobile サービスで公開**のオプションにチェックがされています:

| Inspector 🛛                   |
|-------------------------------|
| Table Table #1                |
| ✓ Definition                  |
| Name Employees                |
|                               |
| On saving new record          |
| On saving an existing record  |
| 🔲 On deleting a record        |
| Edit                          |
| → Attributes                  |
| Invisible Color Automatic     |
| Expose with 4D Mobile Service |
| Records definitively deleted  |
| Enable Replication            |
| 🔽 Include in Log File         |
| ▶ Comments                    |
| ► SQL                         |

2. **4D Mobile サーバーで公開**のオプションのチェックを外します。 または

公開するテーブルに関してはオプションにチェックをしてください。 公開・非公開を修正したいテーブルそれぞれに関して上記の操作をして下さい。

## フィールドの公開

デフォルトでは、4Dフィールドは全て4D Mobile サーバーで公開されています。

しかしテーブル内のフィールドのうち、4D Mobile サーバーで公開したくないものもあるでしょう。例えば、[Employees]というテーブルの給料のフィールドなどは公開したくないかもしれません。

フィールドごとの4D Mobile 公開については以下の様に修正します:

1. ストラクチャーエディター内で公開したくないフィールドのインスペクターを表示しま す。

デフォルトでは、4D Mobile サービスで公開のオプションにチェックがされています:

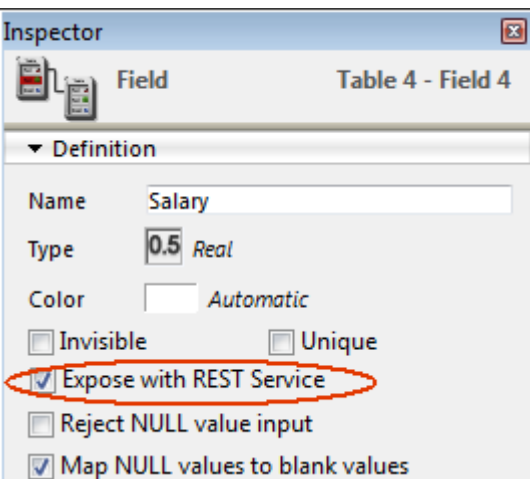

2. 4D Mobile サーバーで公開のオプションのチェックを外します。

または

チェックされていないフィールドを公開するためにはチェックをします。 公開・非公開を修正したいフィールドそれぞれに関して上記の操作をして下さい。

フィールドが4D Mobileで公開すためには、テーブルも同様に公開されてなければならないこと に注意して下さい。親のテーブルが公開されていないとき、その中のフィールドは公開状態に関 係なく非公開になります。これを利用して、テーブルの4D Mobileでの公開設定を選択すること により、個々のフィールドの4D Mobileサービスで公開の設定を変えることなく公開/非公開を 切り替えることが出来ます。

#### プロジェクトメソッドの公開

デフォルトではどのプロジェクトメソッドも4D Mobile では公開はされていません。

しかし、場合によっては一部のプロジェクトメソッドを4D Mobile に公開したいことがあるか もしれません。そのためには適切なオプションを選択し、メソッドのWakanda 実行コンテキス トを定義する必要があります。

Note: 4D メソッドにアクセスグループが関連付けられている場合、4D Mobile のグループが このグループに含まれている必要があります。

プロジェクトメソッドの4D Mobile 公開は以下の様に設定します:

1. メソッドプロパティのダイアログボックスを表示します。

**注:** メソッドプロパティのダイアログボックスは、エクスプローラー内のメソッドのページのコンテキストメニューか、メソッドエディターの**メソッド情報**のボタンから行くことが出来ます。

#### 2. 4D Mobile 呼び出しからの利用を許可のオプションにチェックを入れます:

| Method Properties                                  |  |  |  |  |
|----------------------------------------------------|--|--|--|--|
| Name: DoubleSalary                                 |  |  |  |  |
| Access and Owner                                   |  |  |  |  |
| Access: <everybody></everybody>                    |  |  |  |  |
| Owner: <everybody></everybody>                     |  |  |  |  |
| Attributes                                         |  |  |  |  |
| Invisible                                          |  |  |  |  |
| Available through 4D HTML tags and URLs (4DACTION) |  |  |  |  |
| Offered as a Web Service Published in WSDL         |  |  |  |  |
| Shared by components and host database             |  |  |  |  |
| Available through SQL                              |  |  |  |  |
| Execute on Server                                  |  |  |  |  |
| Available through 4D Mobile call                   |  |  |  |  |
| Table: Employees                                   |  |  |  |  |
| Scope: Current selection                           |  |  |  |  |
| Cancel OK                                          |  |  |  |  |

3. テーブルとスコープを使ってWakanda 実行コンテキストを定義します。

| Table: | Employees 🔹       |
|--------|-------------------|
| Scope: | Table 🔹           |
|        | Table             |
|        | Current record    |
|        | Current selection |
|        |                   |

これらの設定はWakandaのロジックでは必須です。この点についての詳細は、以下のセクションを参照して下さい。

4. OKをクリックして変更を確定させます。

4D Mobile を介して使用可能なプロジェクトメソッドは、4Dエクスプローラーの「4D Mobile メソッド」内に一覧で表示されます(以下の "エクスプローラー" の章を参照して下 さい)。

## プロジェクトメソッドのペアレントテーブルとスコープについて

4D Mobile リクエストを介して使用可能なプロジェクトメソッドを宣言するとき、その呼び出しコンテキストをテーブルとスコープを通じて明示的に宣言する必要があります:

テーブル:プロジェクトメソッドと関連付けられているテーブルです。この設定はテーブルのデータの使用そのものとはリンクしておらず、JavaScriptコードからメソッドへアクセスする際のdatastore class オブジェクトを指定することができます。
 メニューには4D Mobile に公開されているデータベースのテーブルの一覧が表示されま

す。メソッドがテーブルのデータを特に使用する場合、そのテーブルを選択することがで きます。メソッドが単一のテーブルに関連付けられていない場合、公開されているどのテ ーブルも使用することができます。または、ご自分の4Dアプリケーションのビジネスロジ ックに対応するメソッドのみを公開したい場合、それ専属のテーブルを作成・公開するこ とができます。例えば、[4D MobileInterface] というテーブルを作成し、4D Mobileに公 開されている全てのプロジェクトメソッドをそこに関連付ける、といった具合です。

- スコープ:メソッドが適用される範囲を指定します。この宣言は必須です。なぜなら、 Wakanda側ではメソッドはJavaScriptオブジェクトのプロパティとしてみなされ、これ らのオブジェクトを使用しないと呼び出せないからです。公開されている4Dメソッドはそ れぞれ明示的に呼び出されるデータベースコンテキストと関連付けられている必要があり ます。テーブル、カレントレコード、そしてカレントセレクションから選択できます。
  - テーブル: このオプションは、4Dメソッドが指定されたテーブルの全てのレコードを使用して実行されるという事を意味します。
     Wakanda側では、メソッドは Datastore class という型のオブジェクトとして呼び出されます。例:ds.MyTable.MyMethod
  - カレントレコード: このオプションは、4Dメソッドが指定されたテーブルのカレントレコードを使用して実行されるという事を意味します。
     Wakanda 側では、メソッドは Entity という型のオブジェクト上で呼び出されます。例: ds.MyTable(1).MyMethod
  - カレントセレクション: このオプションは4Dメソッドが指定されたテーブルのカレントセレクションを使用して実行されるという事を意味します。
     Wakanda 側では、メソッドは Entity Collection という型のオブジェクト上で呼び出されます。例: ds.MyTable.all().MyMethod

警告: 4D側でプロジェクトメソッドの公開設定やスコープの設定を変更した場合、Wakanda側 でリモートモデルをリロードしてこれらの変更を有効化する必要があります。

# エクスプローラー

4D Mobile サービスが有効化されているとき、4D Mobile に公開されているテーブルとそれに 関連付けられているプロジェクトメソッドはの一覧は、4Dエクスプローラー内の4D Mobile メ ソッドのセクションに表示されます:

| 🔅 demo4D_bridge - Explorer |                      |  |  |  |  |
|----------------------------|----------------------|--|--|--|--|
|                            | Methods              |  |  |  |  |
| Home                       | Project Methods      |  |  |  |  |
| <b></b>                    | Component Methods    |  |  |  |  |
|                            | Database Methods     |  |  |  |  |
| Tables                     | Triggers             |  |  |  |  |
| Loop C.P.                  | Project Form Methods |  |  |  |  |
|                            | Table Form Methods   |  |  |  |  |
| Forms                      | ▲ 4D Mobile Methods  |  |  |  |  |
| •                          | Companies            |  |  |  |  |
| <b>.</b>                   | Employees            |  |  |  |  |
| Methods                    | SalarySetAll         |  |  |  |  |
|                            | SalarySetCurrent     |  |  |  |  |
|                            | Just Selection       |  |  |  |  |
| Commands                   | interface            |  |  |  |  |

# ■ Wakandaアプリケーション側の設定

Wakanda Enterprise側では、以下の二つの方法を用いて4Dのデータベースへと接続することができます:

- "Connect to Remote Datastore" ダイアログボックスを使用する(Wakanda Enterprise Studio内にあります)。
- JavaScript メソッド(mergeOutsideCatalog(), openRemoteStore() or addRemoteStore())を実行する。

Wakandaと4Dの間に接続が確立されると、Wakandaは4Dアプリケーションにて公開されているテーブル、属性、そしてプロジェクトメソッドをローカルオブジェクトとして使用する事ができるようになります。

また他のJavaScriptコードを実行する事もできます。例えば、例えば、リモート属性のプロパティをローカルに修正したり、クラスを拡張したり、計算属性を追加したりできます。

# Connect to Remote Datastoreダイアログボックスを使用して接続

Wakanda Enterprise Studioでは、**Connect to Remote Datastore...** コマンド(**File** メニュ ーまたはプロジェクトのコンテキストメニュー内にあります)を使用してリモートの*datastore* とのリンクを開設します。このリモートの*datastore* としては4Dデータベースまたは他の Wakandaアプリケーションを使用可能です。どちらの場合でも、Wakanda Enterprise Studio がリモートモデルにアクセスできるようにするために、リモート *datastore* のHTTPサーバーは 開始される必要があります。

リンクが定義されると、アプリケーションが開かれるたびに".waRemoteConfig"ファイルに保存された接続引数を使用して自動的に復元されます(以下を参照して下さい)。

Connect to Remote Datastore... コマンドを選択すると、接続ダイアログボックスが表示されます:

| Wakanda Enterprise Stu  | Wakanda Enterprise Studio  |  |  |  |  |
|-------------------------|----------------------------|--|--|--|--|
| 🛩 wakanda               |                            |  |  |  |  |
| Enter a Remote Data     | istore name:               |  |  |  |  |
| Untitled1               |                            |  |  |  |  |
| Remote Datastore se     | Remote Datastore settings: |  |  |  |  |
| Hostname:               | 127.0.0.1:80               |  |  |  |  |
| User:                   |                            |  |  |  |  |
| Password:               |                            |  |  |  |  |
| Session Duration:       | 60 minutes                 |  |  |  |  |
| Merge with active Model |                            |  |  |  |  |
| Cancel Connect          |                            |  |  |  |  |

この中では以下の接続引数を設定する事ができます。

- Remote datastore name: Solution Explorerに表示されているリモートカタログのロ ーカル名を指定します。Merge with active Model オプションのチェックを外すと、こ の名前は"ds" としてではなく、datastore id として使用されます(以下を参照して下さ い)。この場合、使用可能な文字のみを使用するように気を付けて下さい(Wakandaドキュ メント内のProgramming and Writing Conventions を参照して下さい)。
- Hostname: リモートデータサーバーのアドレスを指定します(より良い安全性のために HTTPSを使用して下さい)。
- User とPassword: 4Dデータベース上で4D Mobileセッションを開くためのユーザー名 とパスワードを指定します。
- Session duration: リモート4Dデータベースへと接続したセッションを保持する分数を 設定します(デフォルトは60)。この引数は接続がユーザー名と空でないパスワードによっ て開かれていた場合にのみ有効になります(4D Mobile接続を4D側で保護する事は強く推 奨されています)。
- Merge with active Model (デフォルトではこのオプションはチェックされています): このオプションをチェックすると、リモートdatastore classes がds ネームスペース(特 にWakanda のGUI Designerのクラスのリスト)に表示されるようにするために、リモー トdatastore with をプロジェクトのアクティブなモデル(ds オブジェクト)と統合しま す。より詳細な情報に関しては、アクティブなモデルとの併合か、専属のモデルの使用か を参照して下さい。

## Parameter ファイル

"Connect to a Remote Datastore"ダイアログボックスを使用してWakanda と 4D Server との間の接続が確立されると、Wakanda Enterprise Studio は自動的にプロジェクトのフォルダ内に二つのファイルを作成します(作成されたファイルはアイコンに赤の矢印が付いています)。

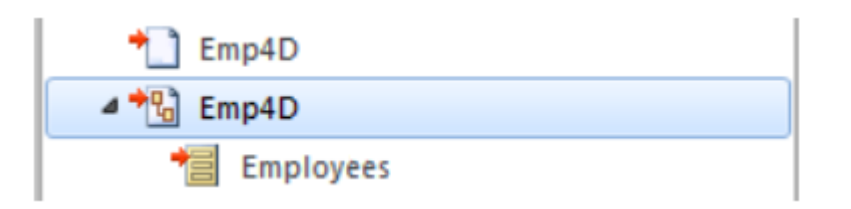

- 最初のファイル(拡張子が".waRemoteConfig"のファイル)には、ダイアログボックス内で 定義された接続パラメーターが保存されます。
- 二つ目のファイル(拡張子が".waRemoteModel"のファイル)には、リモートのdatastore のモデルをローカルに表したものが含まれます。この中身はWakanda モデルエディター ウィンドウ内で表示する事ができます(ただし編集はできません)。

**Note:** Youファイルの拡張子はWakanda Studio の Explorer 内でファイルを選択したときに表示されるヘルプTipの中に表示されます。

## JavaScript メソッドを使用して接続

Wakanda Enterprise Server では、JavaScriptメソッドを実行することによっても 4D データ ベースとのリンクを設定する事ができます。各セッション中にリンクを有効にするためには、接 続メソッドは通常アプリケーションが開かれたときに実行されるコード(bootstrap.js)の中か、 またはモデルが開かれたときに実行されるコード(model.js)内に置かれる必要があります。 4D Mobile リンクを確立するために使えるメソッドは三つあります:

- model.mergeOutsideCatalog()
- addRemoteStore()
- openRemoteStore()

これらのメソッドの主な違いは、リモートの datastore から来るオブジェクトとWakandaアプ リケーションとの統合のされ方に関係します。model.mergeOutsideCatalog() は、リモー トのカタログをアクティブなモデルと併合させます。その一方で、 addRemoteStore() と openRemoteStore() は専属のモデルを生成します。この点についての詳細は、以下の アク ティブなモデルとの併合か、専属のモデルの使用か を参照して下さい。

## mergeOutsideCatalog() メソッドの実行

mergeOutsideCatalog() JavaScript メソッドはリモートデータのカタログを指定し、それ をカレントの Wakanda モデルと併合させます。このメソッドはカレントのモデルに関連付け られている .js ファイル内で呼び出され、Wakandaサーバーによって実行されなければなりま せん。

このとき、以下の二つのシンタックスのどちらかを使用できます:

• ダイレクトシンタックス:

model.mergeOutsideCatalog(localName, address, user, password);

• オブジェクトを使用したシンタックス:

model.mergeOutsideCatalog(localName, { hostname: address, user: userName, password: password, jsFile: jsFilePath timeout: minutes });

オブジェクトを使用したシンタックスの利点は、4Dデータベースに接続したあとに実行される.jsファイルを追加できることです。このファイルはリモートデータベースから参照されるカタログをローカルに修正することができます。

| 引数         | 型           | 説明                                                                                                    |
|------------|-------------|----------------------------------------------------------------------------------------------------|
| localName  | 文<br>字<br>列 | リモートカタログのローカル名                                                                                                    |
| ipAddress  | 文<br>字<br>列 | リモートデータサーバーのアドレス(セキュリティのためにHTTPSを使用<br>して下さい)                                                                                                    |
| userName   | 文<br>字<br>列 | セッションを開くためのユーザー名                                                                                                    |
| password   | 文<br>字<br>列 | セッションを開くためのパスワード                                                                                                    |
| jsFilePath | 文<br>字<br>列 | モデルと同じフォルダ内にあるJavaScriptファイルへの相対パス名(任意、<br>詳細は <b>外部ファイルの変更</b> を参照して下さい)                                                                         |
| timeout    | 数<br>字      | 4Dデータベースへのクライアント接続のタイムアウト(分、初期設定は<br>60。任意)この引数は接続がユーザー名と空でないパスワードで開かれて<br>いる場合にのみ有効であるという点に注意して下さい(4D Mobile接続を<br>4D Server側で保護する事は強く推奨されています)。 |

より詳細な情報に関しては、<u>Wakanda Server-Side API manual</u>の、 <u>mergeOutsideCatalog()</u>メソッドのドキュメントを参照して下さい。

#### model

model オブジェクトは、Wakandaアプリケーションのカレントの「モデル」をあらわします。 つまり、Wakandaの"datastore classes"(テーブル)とメソッドー式のことです。4D Mobileア ーキテクチャにおいては、Wakanda モデルは空であっても構いません。Wakanda アプリケー ションにオブジェクトが既に含まれる場合、リモート4Dアプリケーションから参照されたクラ スとメソッドは**mergeOutsideCatalog()** メソッドを使用したときにローカルのモデルと組み 込みされます。

接続が正常に確立されると、「公開」されている4D テーブルがWakanda側のモデルのクラスのリストに表示されます。Wakanda Enterprise Studio 側では、リモートテーブルがローカル モデルのクラスの一覧の中に表示されます。外部要素は赤い矢印で表示されます。 外部カタログはWakanda Studio側でも特定のカタログ(*localName*.waRemoteCatalog という 名前)で表示されます。これもまた赤い矢印が表示されています:

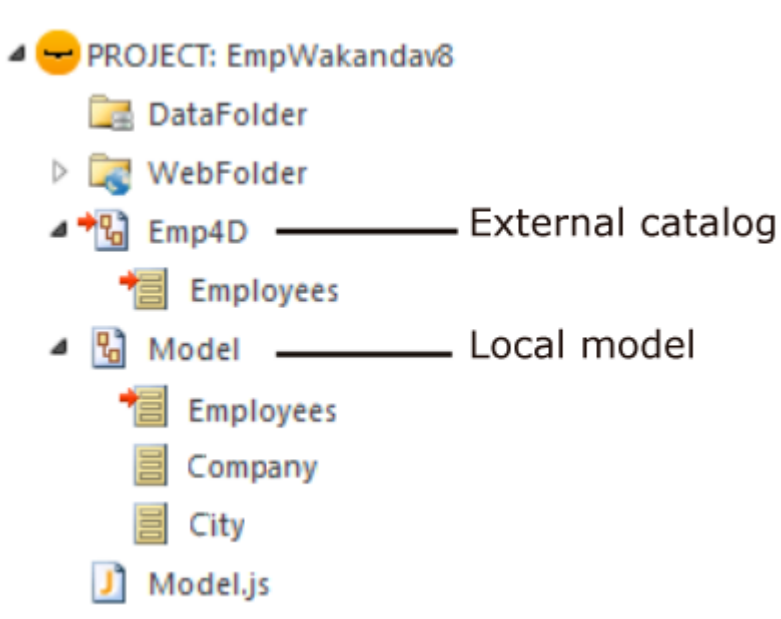

Note: ファイルの拡張子はWakanda Studioでは隠すことができます。

このファイルをダブルクリックすることにより外部カタログをWakanda Enterprise Studio内 で見ることができます:

|       | Employees  | ₩ 🔅 ×                    |
|-------|------------|--------------------------|
| ies - | Attributes |                          |
|       | ID         | <i>P</i> 2 <sup>32</sup> |
|       | Last name  | Т                        |
|       | First name | Т                        |
|       | Salary     | 0.5                      |
|       | 🚜 Methods  |                          |

#### 例題

• ダイレクト接続の例:

model.mergeOutsideCatalog("base4D","localhost:80", "admin", "123456");

• オブジェクトを使用した接続例:

model.mergeOutsideCatalog("base4D", {
 password: "123456", jsFile: "Model2.js"
 hostname: "http://localhost:8050", user: "wak",
 timeout: 15 });

# openRemoteStore() と addRemoteStore()

Wakanda と 4D 間の動的なリンクは、 openRemoteStore() と addRemoteStore() を使うこ とによっても設定することができます。

これらのメソッドは mergeOutsideCatalog() のように、4D データベースのデータへのダイ ナミックなアクセスを可能にしますが、仕組みが異なります:

 これら二つのメソッドはWakanda セッション中であればソリューションがロードされた ときでなくてもいつでもリモートモデルを参照することができます。 外部モデルのテーブル、属性、メソッドは、個別のデータストアを使用してアクセス可能です。Wakandaアプリケーションのローカルモデル(ds オブジェクトによってアクセス可)と統合はされません。

openRemoteStore() はカレントのJavaScriptのコンテキストの中でのみ有効な参照を返しますが、 openRemoteStore() はセッションの間はずっと参照を維持し続けます。

より詳細な情報に関しては、Wakanda documentationの <u>openRemoteStore()</u> と <u>addRemoteStore()</u> についての説明を参照してください。

# アクティブなモデルとの併合か、専属のモデルの使用か

どちらの方法(Wakanda Studio の"Connect to Remote Datastore" ダイアログボックス、または JavaScript メソッドの実行)を使用して4D datastore に接続したとしても、リモートクラス(テーブル)がアクティブなモデルと併合されるか、専属のモデル内に配置されるかのどちらかを選択しなければなりません。

具体的な手法をまとめると以下の表のようになります:

| 4D datastoreへ接続する手<br>段                        | アクティブなモデルと併<br>合するには                     | 専属のモデルを使用するには                                |
|------------------------------------------------|------------------------------------------|----------------------------------------------|
| "Connect to Remote<br>Datastore" ダイアログボック<br>ス | Merge with active<br>Model にチェックを入れ<br>る | <i>Merge with active Model</i> の<br>チェックを外す  |
| JavaScript メソッド                                | mergeOutsideCatalog()<br>を使用             | openRemoteStore() または<br>addRemoteStore()を使用 |

## アクティブなモデルとの併合

リモート4Dテーブルをアクティブなモデルと併合するとき、アプリケーションの(datastore が ds オブジェクトである)デフォルトのモデルへと、ローカルクラスとして統合されます。データ にアクセスする際は以下の原理に沿います。

サーバー側からは、dsオブジェクト(4Dテーブルとメソッドの呼び出しを参照のこと)
 を使用してリモート4Dテーブルとメソッドへとアクセスします:

var invoiceList = ds.INVOICES.all(); //カタログのINVOICESテーブルへとデフォルトでアクセスする

- クライアント側からは、Wakanda Ajax Framework (WAF)の自動機能を使用します。
   リモート4Dテーブルへは、高レベル datasource オブジェクト、または低レベルアクセス
   を管理する dataprovider API を使用することによってアクセスします。
- Wakanda Enterprise Studio では、4D データベースのテーブルはWakandaのGUIデザ イナーの中に、ローカルクラスとともに表示されています:

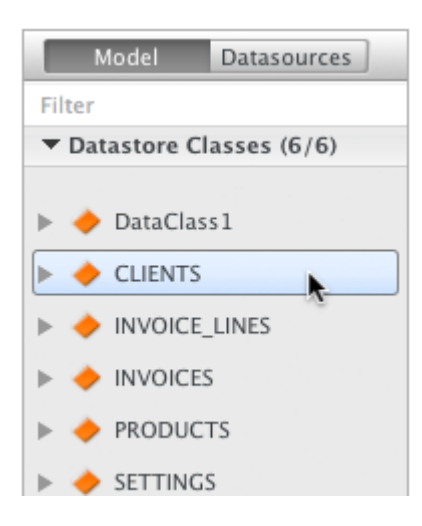

これらの原理は4D Moblieアプリケーションの開発を容易にしてくれますが、それと同時にテー ブル間での名前の問題を引き起こす事があります。これは特にWebアプリケーションが複数の datastore を呼び出した場合に起こります。この場合、リモートの要素を専属のモデル内に配置 するのが有効な場合があります。

#### 専属のモデルを使用

リモートの4Dテーブルは、アクティブなモデルと併合しないときには"専属"のモデルを使用します。リモートクラスは、アプリケーションが接続しているdatasotre特有のネームスペースを使用し、これらはdsオブジェクト内部ではアクセスすることができません。この方法なら同じ名前を持つ複数のテーブルを、複数の異なるdatastoreにて使用することが可能になります。

 サーバー側では、Remote datastore name 接続引数(ダイアログボックス)または localName(JavaScript メソッド)に渡した名前のカスタムのカタログを使用してリ モート4Dテーブルとメソッドにアクセスします。例えば、"my4Dstore"という名前 のリンクを作成した場合、アプリケーションのコード内には以下のように記述しま す:

var invoiceList = my4Dstore.INVOICES.all(); // my4Dstore datastore の INVOICESテーブルヘアクセス

しかしながら、この原則にはカレントのバージョンのWakanda Enterpriseにおいてはいくつかの制約もあります:

- クライアントアプリケーションから、WAFライブラリーやRESTを使用してリモートクラ スへと直接アクセスすることはできません。
- リモートクラスは、Wakanda Enterprise Studio の GUI Designer の一覧には表示され ません。

ですから、クライアントアプリが4Dリモートテーブルのデータへと直接アクセスしないといけないときには、通常 datastore には併合モードを使用することが推奨されます。

## 外部ファイルの変更

Wakanda Enterprise を使用すると、カスタマイズやセキュリティ、最適化などの目的で、外部モデルのローカルバージョンのいくつかの特性を変更することができます。

そのためには、ローカル名と同じ名前と ".js" 拡張子を持つ.jsファイル内に適切なJavaScriptコ ードを書き、そのファイルをモデルと同じフォルダの中に置きます。例えば、ローカルカタログ の名前が*Emp4D.waRemoteModel* であれば、モデルと同じフォルダ内にある*Emp4D.js* とい う名前のファイルを使用する必要があります。 **注**:

- v11以降、このファイルはWakanda Studioによって自動的に作成されます。
- JavaScript メソッドを使用して接続を確立した場合、*jsFile* 引数を使用して他の名前を使用することも可能です。

Wakanda は、外部カタログが初期化されたときにこのファイルを使用します。このファイルを 使用することによって以下の様なことが可能です:

 イベントやスコープなどのデータスコアクラス属性のプロパティを変更できます。以下の 様に記述します:

model.className.attributeName.scope ="publicOnServer"

• データスコアクラスに計算属性を追加することができます。以下の様に記述します:

model.className.calcAtt = new Attribute("calculated", "string"); model.className.calcAtt.onGet =
function(); model.className.calcAtt.onSet = function();

• エイリアス属性をデータストアクラスに追加する事ができます。以下の様に記述します:

model.className.newAlias = new Attribute("alias", "number", "Link\_15.cinteger");

・外部カタログのテーブルから派生させたローカルのデータストアクラスを作成し、クライ アントへ送られるデータを完全に管理することができます。派生された データストアクラ スは外部テーブルのカスタムビューを表示することができる一方、Wakanda Server上の 拡張された(親の) データストアクラスへもアクセスることができます。以下の様に記述し ます:

model.DerivedClass = new DataClass("Emps", "public", "My4DTable")

 セキュリティのため、またはネットワークトラフィックを最適化するために、派生したデ ータストアクラスから属性を除去することができます。以下の様に記述します:

model.DerivedClass = new DataClass("Emps", "public", "My4DTable")
model.DerivedClass.removeAttribute("salary"); model.DerivedClass.removeAttribute("comments");
model.DerivedClass.removeAttribute("...");

上記のコードは、 "My4DTable"をもとに派生した"DerivedClass"という名前のクラスを 作成し、このクラスはネットワークを使用して必要な属性のみを送ります。

モデルと組み合わせて使用できるJavaScript コードに関しては、Wakandaのドキュメントの中の Model API の章を参照して下さい。

#### 許可の定義

リモートモデルに対して、Wakanda Server 全体に特定の許可を設定することができます。また、それぞれのクラスに関しては個別に許可を設定することができます。この点に関しての詳細な情報についてはWakandaドキュメントの <u>Assigning Group Permissions</u> を参照して下さい。

# ■ 4Dテーブルとメソッドの呼び出し

## 4Dテーブルの呼び出し

Wakandaから参照されている4Dテーブルへのアクセスモードは、外部カタログがどのように統合されているかによって決まります。これはWakandaがリモートアプリケーションへと接続する際にWakanda内にて定義されます(アクティブなモデルとの併合か、専属のモデルの使用かを参照して下さい):

- アクティブなモデルと統合(デフォルトのオプション): この場合、リモートテーブルは、 ds オブジェクトを通してlocal classと全く同じ様に使用されます。
- 専属のモデルを使用:この場合には、リモートテーブルは専属のモデルオブジェクトのプロパティとなります。

#### アクティブなモデルと統合されたテーブルの場合

アクティブなモデルと統合した場合、Wakandaアプリケーションから参照されている 4D テー ブルは、ローカルのdatastore classes と同様に、サーバー側のJavaScriptのコードの中で**ds** オブジェクトのプロパティとして直接使用することができます。注: ds オブジェクトは Wakandaのカレントのdatastoreを内包しています。

例えば、[Employees]テーブルのレコード内でクエリを実行しようとした場合、以下の様に記述します:

var emp = ds.Employees.query("age > :1",30); // Employeesテーブルから、年齢が30歳を超える // レコードのコレクションをemp変数に返します。

また、クライアント側では、ウィジェット付随の、データストアクラスに基づいた datasources 自動メカニズムを使用することもできます。例えば、`employees`データソース を`Grid`型のウィジェットと関連付けするとemployeesのリストが自動的に表示されます:

| Widgets Outline      |        |      |             |              |          |
|----------------------|--------|------|-------------|--------------|----------|
| ▼ Automatic Controls | *<br>E | ID ¢ | Last name 🔶 | First name 🔶 | Salary 🖨 |
| 📆 Grid               |        | Text | Text        | Text         | Text     |
| 😼 Login Dialog       | -      |      |             |              |          |
| Model Datasource     | 25     |      | 7           |              |          |
| ▼ Datastore Classes  | ۲      | T    |             |              |          |
| 🕀 🗟 employees        |        |      |             |              |          |
| Relation Attributes  | ۲      |      |             |              |          |
| ▶ Variables          | ۲      |      |             |              |          |
| Arrays               | ۲      |      |             |              |          |
| ▶ Objects            | ۲      | 00   |             |              |          |

| viain Fage |             | +            |           |
|------------|-------------|--------------|-----------|
| > 🖯        |             |              | Q         |
|            |             |              |           |
|            |             |              |           |
| ID ¢       | Lastname \$ | Firstname \$ | Salary \$ |
| 1          | Brown       | Michael      | 25000     |
| 2          | Jones       | Maryanne     | 35000     |
| 3          | Smithers    | Jack         | 41000     |
|            |             |              |           |
|            |             |              |           |
|            |             |              |           |
|            |             |              |           |
|            |             |              |           |
|            |             |              |           |
|            |             | 3 item(s)    |           |

テーブルがdatasourceと関連付けられているとき、データソースを使用してテーブルのデータ にアクセスることもできます。例えば、`employees` データソースのレコードのコレクション をソートしたい場合、以下の様に記述します:

sources.employees.orderBy("age"); //employees のコレクションを年齢順にソートします。

datastore クラスの仕様については、<u>Wakanda documentation</u>を参照して下さい。

## 専属のモデルに置かれたテーブルの場合

参照されている4Dテーブルは、リンクが作成された時点でのカタログのプロパティとして、サ ーバー側のJavaScriptコード内にて使用されます。このカタログの名前はWakanda Studio 接 続ダイアログボックスでの接続引数として**Remote datastore name** に渡したもの、または JavaScriptメソッドでの *localName* に渡したものになります。

例えば、"my4Dstore" という名前のリンクを作成して、[Employees] テーブルのレコード内 にてクエリを実行したい場合、以下の様に記述します:

var emp2 = my4Dstore.Employees.query("age > :1", 30); // "my4Dstore"という名前のリンク内で // Employees テーブルのレコード内を検索

実装に関する注意:現在の4D Mobileでは、専属のモデルを使用した場合、クライアント側では リモートクラスへとアクセスすることはできません。

## 4D メソッドの呼び出し

## スコープとオブジェクト

Wakanda 内で参照されている4Dメソッドは、datastore class, entity collection または entity オブジェクトのプロパティとしてJavaScriptのコードの中で直接使用することができま す。どれのプロパティとして呼び出されるかは4D側で定義されたスコープによって決まります( プロジェクトメソッドのペアレントテーブルとスコープについて を参照して下さい)。 Wakandaオブジェクトとプロジェクトメソッドの対応表は以下の様になります:

| 4D スコープ    | Wakanda オブジェクト    |
|------------|-------------------|
| テーブル       | datastore class   |
| カレントセレクション | entity collection |
| カレントレコード   | entity            |

Note: 4Dメソッドはデータソースを使用することによってクライアント側で呼び出すことも可 能です(以下を参照して下さい)。この場合は全てのメソッドが使用可能で、データソースが状況 に応じてカレントコレクションかカレントエンティティに適用するかを自動的に判別します。 例えば、前章で使用したクエリメソッドを使用してクエリを実行した場合、Wakandaはエンテ ィティコレクションを返します。このコレクションに対しては、スコープが「カレントセレクシ ョン」と宣言されている4Dプロジェクトメソッドであればどれでも使用可能です。

# サーバーとクライアント

4DメソッドがJavaScriptから呼び出される方法は3通りあります:

<u>SSJS Datastore API</u>を使用して(SSJS)サーバー上でJavaScriptを実行して呼び出し:この場合、4Dメソッドは先に説明のあったように datastore class, entity collection または entity オブジェクト のプロパティとして呼び出されます。以下の様に記述します:

var vTot = ds.Emp.raiseSalary(param)) // raiseSalary はdatastore class のプロパティ //カタログはア クティブなモデルと統合 var vTot2 = my4DStore.Company.first().capital(param)) // first() はentityを返 すので、capital はentity propertyとなる // my4DStore という専属のモデルを使用 Wakanda Ajax Framework (WAF)を使用して、クライアント上(ブラウザなど)で実行されたJavaScriptコードでJavaScriptから呼び出し:この場合、使用するAPIによって二通りの方法があります:

実装に関する注意: In theカレントのバージョンの Wakanda Enterprise では、クライア ントからの4Dデータベースメソッドへのアクセスは、リモートデータベースがアクティブ なモデルと接続・統合されている場合にのみ可能です。

- OMAF Datasource API を使用する方法:このハイレベルなAPIはデータを管理するための様々な自動機能を提供します。このAPIを使用した場合、datastore classes に関連付けられたデータソースのプロパティとして呼び出され、内容に応じて自動的にデータストアークラス、カレントエンティティコレクション、もしくはカレントエンティティに適用されます。メソッドの戻り値やエラーを処理するのであれば、全て非同期シンタックスを使用して管理しなければなりません(クライアントでコードを実行するためには必須です)。記述例としては以下の様になります:
- sources.employee.raiseSalary(param, {onSuccess: function(event) { ... //メソッド終了時に実行されるべきコード} }))

ここではコールバック関数の使用は必須ではありません。何故ならデータソースオブ ジェクトはクエリ後のカレントコレクションに合わせて表示を更新するなどの動作を サポートする自動機能があるからです。

 WAF Dataprovider API を使用する方法: このローレベルなクライアントAPIを使用 するとオブジェクトを直接扱うことができます。 SSJS Datastore API 同様、4Dメ ソッドは datastore class, entity collectionまたは entity オブジェクトのプロ パティとして呼び出されます。しかしながらメソッドの戻り値やどのエラーも、非同 期シンタックスを使用して管理しなければなりません(クライアントで実行されるコ ードのためには必須です)。記述例としては以下の様になります:

ds.Employee.raiseSalary(param, // シンタックスはSSJSの呼び出しに {onSuccess: function(event) // ていますが、これはクライアント側の // コードなので非同期呼び出しのコールバッ ク関数を管理する必要があります。 {... //メソッド終了時に実行されるべきコード}}))

呼び出す場所(サーバーかクライアント)と、使用すべきAPIはアプリケーションによって異なり、その詳細はWakanda ドキュメントに説明があります。

#### 引数

標準的なメソッド同様、呼び出し中にメソッドに引数を渡す事ができます。これらの引数は \$1、\$2、、、という順番で引き受けられていきます。同じように、\$0がメソッドからの返り値 になります。

例題:給料が1500未満の従業員に対して5%の昇給を行いたい、という場合を考えます。

4D側では、 *IncreaseSalary* メソッドを4D Mobile経由で公開し、スコープを「カレントセレクション」に設定して、コードを以下の様に記述します:

C\_REAL(\$1) READ WRITE([Employees]) FIRST RECORD([Employees]) While(Not(End selection([Employees])))
 [Employees]salary:=[Employees]salary\*\$1
 SAVE RECORD([Employees])
 NEXT RECORD([Employees])
End while
UNLOAD RECORD([Employees])

• Wakanda 側では、以下のコードをサーバー上で実行します:

var emp = ds.Employees.query("salary < :1",1500); // emp にはsalaryが1500未満の従業員のコレ クションが入ります。 emp.IncreaseSalary(1.05); //コレクションに対してIncreaseSalary を実行します。 //以下の様に記述することもできます: //"ds.Employees.query("salary < :1",1500).IncreaseSalary(1.05);

MOBILE Return selection コマンドを使って、4D セレクションを直接 Wakanda のコレク ションとして返すことも可能です。例えば:

//FindCountries プロジェクトメソッド //FindCountries( string ) -> object

```
C_TEXT($1)
C_OBJECT($0)
QUERY([Countries];[Countries]ShortName=$1+"@")
$0:=MOBILE Return selection([Countries])
```

## 4Dコンテキストの更新

Wakanda リンクを通して4Dメソッドを呼び出す場合:

- メソッドがセレクション(entity collection)に対して適用されるとき、メソッドはカレントセレクションとなり、4Dはリンクをロードしたり有効化したりすることなくこのセレクションの最初のレコードに位置します。セレクションが空の場合、Selected record number コマンドは1ではなく0を返します。
- メソッドはレコード(entity)に対して適用されるとき、メソッドはカレントレコードとなります。カレントセレクションはこのレコードのみに縮小され、Selected record number コマンドは1を返します。
   注:最適化のため、また不要なロックを避けるため、レコードは読み込みのみモードでロードされます。しかしながら、テーブルは読み書き可能なモードなので、LOAD RECORD コマンドを呼び出せば、レコードを強制的に読み書きモードでロードすることができます。
- メソッドがテーブル(datastore class)に対して適用されるとき、カレントセレクションも カレントレコードも、どちら何も変更されません。

メソッドを4D Mobileを通して実行した後、4Dのコンテキストは以下の様にリセットされることに注意して下さい:

- セレクションはOに減らされます。
- レコードはスタックが解除され、アンロードされます。
- プロセスにおけるローカルなセレクションとセットは破壊されます。
- メソッド実行中に開かれたトランザクションは全てキャンセルされます。
- フィールド、クエリデスティネーションまたはサーバー上のクエリの自動リレーションは 全てリセットされます。
- 印刷ジョブはキャンセルされます。
- ウィンドウは閉じられます。
- SQL、PHP、またはHTTP 接続も閉じられます。

# スコープエラー

4Dメソッドのスコープは、それを呼び出すWakandaオブジェクトの方と対応し、合致している 必要があります。そうでない場合には "*TypeError: 'undefined' is not a function*" というエラ ーがWakandaによって返されます。

例えば、以下のコードによって記述された"getcursel"という4Dメソッドについて考えてみましょう:

**\$0:=Records in selection**([Table\_1])

Wakanda側に以下のメソッドが実行されていると仮定します。:

var tt = ds.Table\_1.query("Field\_2 = 'a\*'").getcursel();

**query()** メソッドはコレクションを返します。もし *getcursel* メソッドのスコープが「カレントレコード」に設定されていた場合、Wakandaは以下のエラーを返します:

*TypeError: 'undefined' is not a function (evaluating 'ds.Table\_1.query("Field\_2 = 'a\*'").getcursel()')".* 

# ■ リレーションの使用

4Dテーブルとの間に設定されたリレーションは4D Mobileリンクのコンテキストにおいて透過 的に使用されます。しかしながら、これらのリレーションのWakandaでの表示のされ方はモデ ルレベルで異なります。モデルエディターでは、リレーションはrelational attributesと呼ばれ る特定の属性とリンクされています。これらの属性はリンクしたデータを直接表示するため、も しくはクエリを実行するためなどに使用されます。これについての詳細な情報に関しては、 Wakandaドキュメントの"<u>Attributes</u>"セクションを参照して下さい。

4D側で設定されたそれぞれのリレーションに対して、Wakanda側ではモデルの表示に二つの relational attributesが追加されています:

- リレーションのソーステーブル(クラス)内にて、n->1属性
- リレーションのデスティネーションテーブル(クラス)にて、1->n属性

これらの属性は、どちらも4D側のインスペクターにて定義されたN対1オプションと1対Nオプ ションでのリレーションの名前が与えられます。

具体例を考えましょう。"Employee/Company"ストラクチャーでのコンテキストにおいて、 [Employee] テーブルから [Company] テーブルへのリレーションを作成したとします。この リレーションには、識別のために名前を付けることが出来ます。この場合、例えばN対1リレー ションには"worksFor"という名前をつけて、1対Nリレーションには"employs"という名前を付 けることが出来ます:

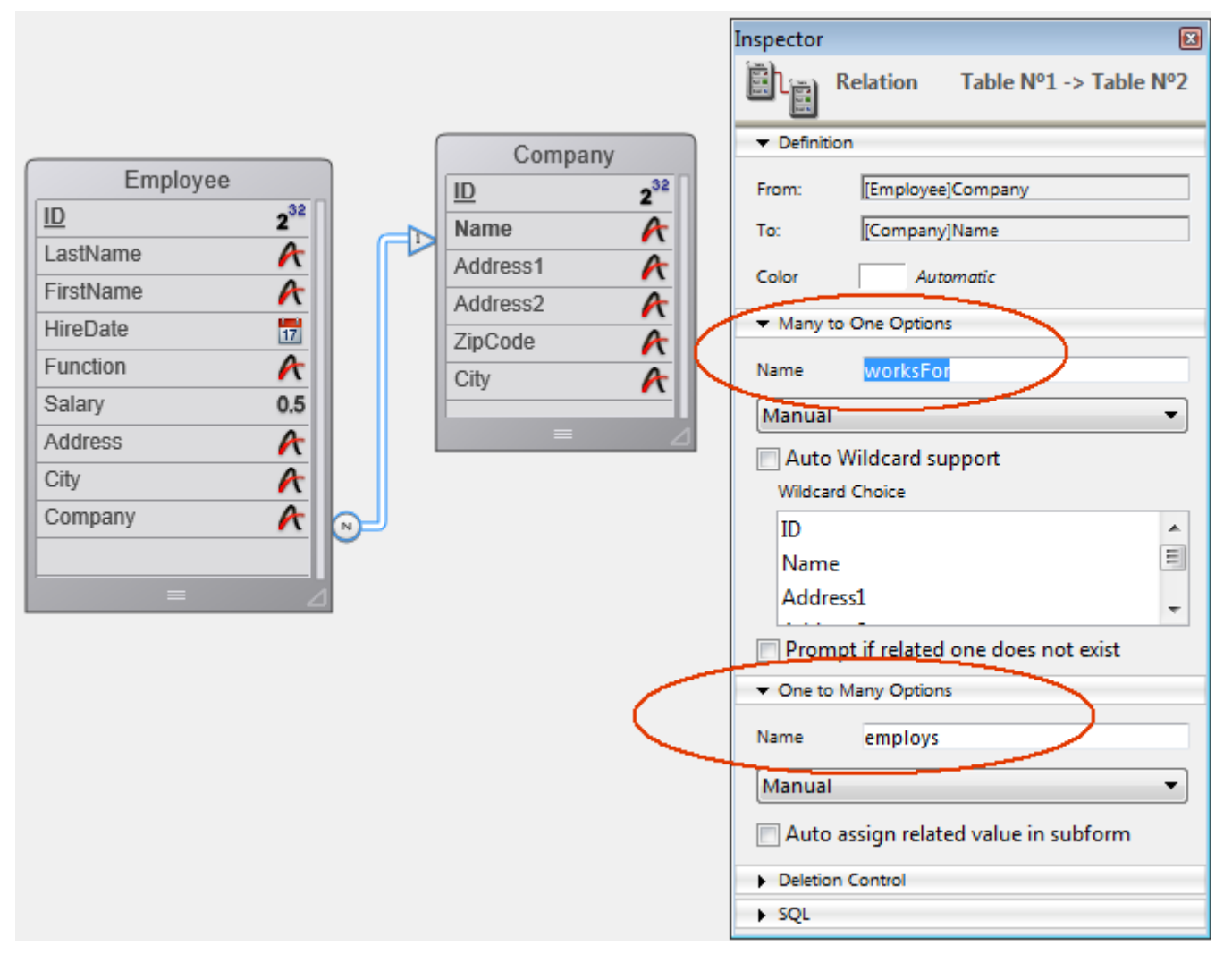

Wakanda側では、コネクターのリンクを通じてこれらのリレーションが二つの新しいrelational attributesによって自動的にマテリアライズされます。これはモデルエディター内にて確認する ことが出来ます:

| Altribules |                          | - Minibards | A 00                  |
|------------|--------------------------|-------------|-----------------------|
| <u>ID</u>  | <i>P</i> 2 <sup>32</sup> | <u>ID</u>   | <i>2<sup>32</sup></i> |
| LastName   | Т                        | Name        | Т                     |
| FirstName  | Т                        | Address1    | Т                     |
| HireDate   |                          | Address2    | Т                     |
| Function   | Т                        | ZipCode     | Т                     |
| Salary     | 0.5                      | City        | Т                     |
| Address    | Т                        | employs     | 1+n                   |
| City       | Т                        | 💑 Methods   |                       |
| Company    | Т                        |             |                       |
| worksFor   | n+1                      |             |                       |

これらのリレーション(ひいてはそれに対応するrelational attributes)には、アプリケーションの目的に応じて自由に名前をつけることができます。

これの利点は、Wakanda 側でこれらの属性を使用してリレートしたデータを扱うのが簡単になるという事です。具体的には、relational attributesに基づいて *datasources* と関連付けられたウィジェットを作成することが出来ます。これらのウィジェットはユーザーアクションに応じて自動的に管理・更新されます。

例えば、一つのグリッドに会社の一覧を、もう一つのグリッドに選択した会社の従業員を表示す るようなページを簡単に作成できるようになります。"Company" datastore classを一つのグ リッドに関連付け、"employs" relational attributeをもう一つのグリッドに関連付けるだけで す:

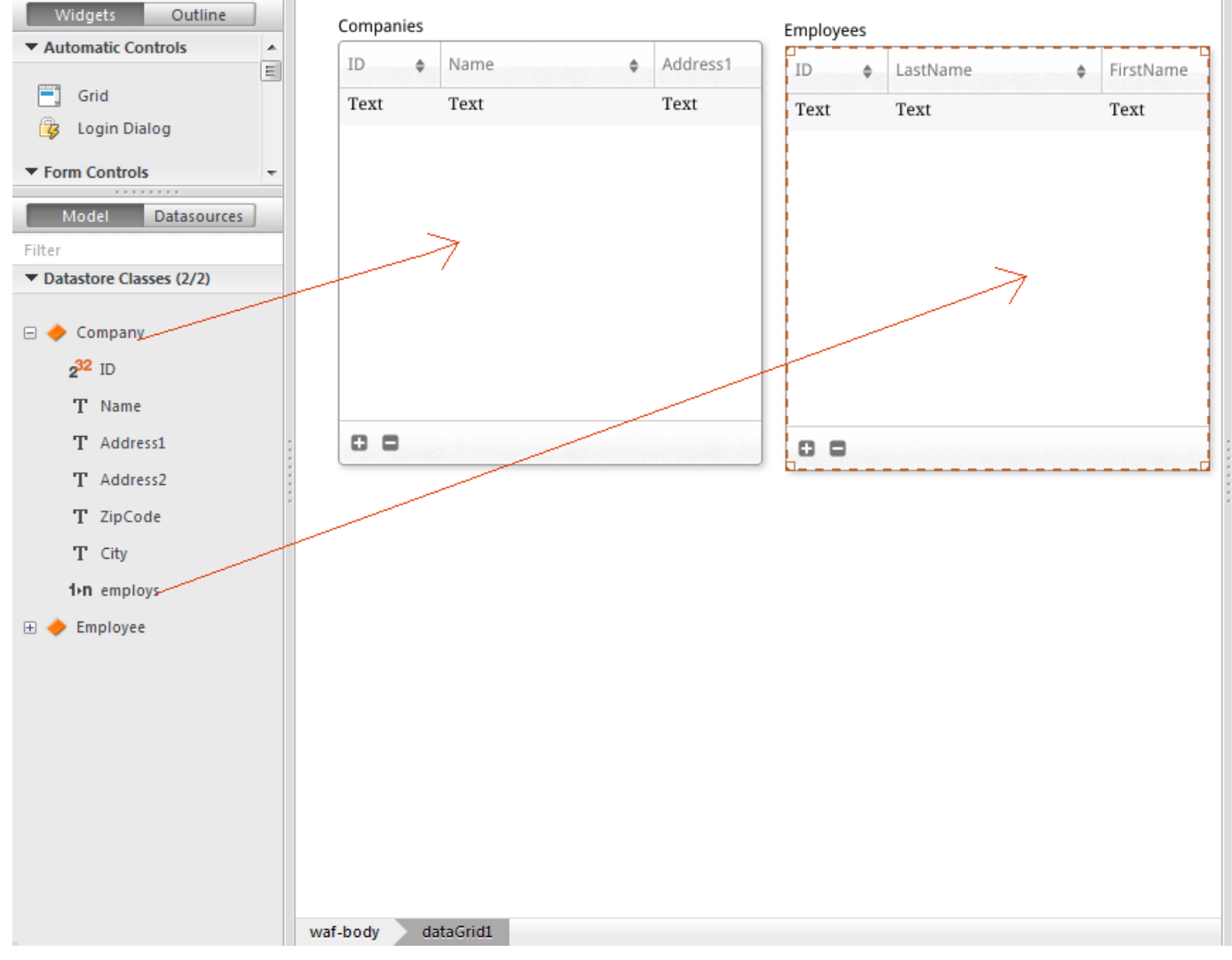

対応するデータソースは自動的に作成され、実行の間、両グリッドは自動的に同期されます:

#### Companies

| ID ¢ | Name \$             | Address1     |
|------|---------------------|--------------|
| 1    | Gizmo Computers     | 12332 Madis  |
| 2    | Pepperson Pipes     | 2293 Park St |
| 3    | Solstice Systems    | 2332 Market  |
| 4    | Carmelito Cosmetics | 2369 Rodeo   |
| 5    | Seaside Candies     | 93 Amsterda  |
|      |                     |              |
|      |                     |              |
|      |                     |              |
| •    |                     | F            |
| 0 0  | 5 item(s)           |              |

| ID ¢       | LastName \$ | FirstName |
|------------|-------------|-----------|
| 1          | Parker      | John      |
| 2          | Jameson     | Henry     |
| 3          | Johnson     | Susan     |
| 4          | Clarkson    | Claire    |
| 5          | Marker      | Carl      |
|            |             |           |
|            |             |           |
|            |             |           |
| <b>ا</b> ا |             | 4         |
| 00         | 5 item(s)   |           |

#### Employees

# ■ 4D Mobileセッションの管理

#### 概要

4D v15 R4以降、プログラミングを使用して4D MobileセッションのIDに4D Server側からア クセスできるようになりました。この機能によって、デベロッパーはセッションに関連した情報 をローカルに取得あるいは設定できるようになりました(以下の例題を参照して下さい)。

4D Mobileセッションは通常の4D Webセッションコマンドを使用して管理されます。複数の 4D Webコマンドに加え、WEB Get session process countコマンドと[#title id="2779"/] も4D Mobileセッションをサポートします。

### 4D Mobile セッション vs Web セッション

4D MobileセッションとWebセッションは二つの異なる種類のセッションです。両者では一部の 概念(とコマンド)が共通していますが、プロパティが異なります。主な違いとしては、セッショ ン、プロセス、そしてプロセスコンテキスト間の関係性が挙げられます:

- Webセッションは単一のWebプロセスとリンクされます(一対一の関係にあります)。自動 セッション管理機能により、プロセスコンテキスト(変数のインスタンス、セレクション、 等)は再度利用する事が可能です。
- 4D Mobileセッションは複数のWebプロセスとリンクする事が可能です。それぞれのプロ セスコンテキストは、プロセスメソッドの実行終了時に自動的にリセットされます。

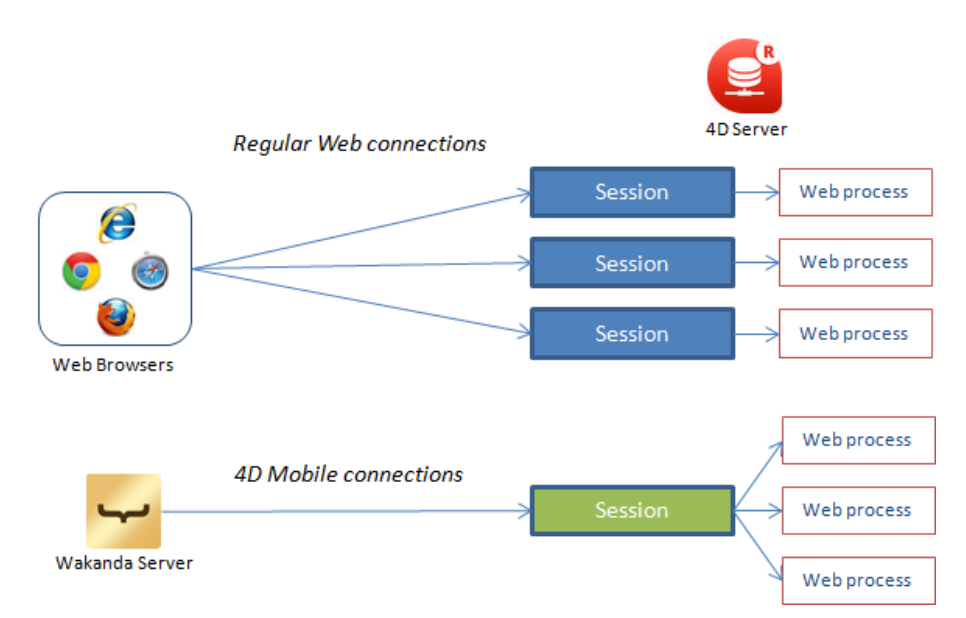

結果として、4D Mobile Webプロセス間のセッションに関連した情報を共有するためには、4D Server側での特定の実装をする必要があります。

# 何の変更も加える事なくサポートされるコマンド

以下の既存のWebセッション管理コマンドは4D Mobileセッションをサポートします。

## WEB CLOSE SESSION(sessionID)

WEB CLOSE SESSIONコマンドはsessionID引数にIDを渡された4D Mobileセッションを閉じます。4D Mobileセッションは複数のプロセスを管理できるため、このコマンドは実際には関連した全てのWebプロセスの実行の終了をリクエストします。

## WEB Get Current Session ID -> sessionID

WEB Get Current Session IDコマンドは、カレントの4D Mobileセッションに関連付けられたUUIDを返します。

## WEB GET SESSION EXPIRATION ( sessionID ; expDate ; expTime )

WEB GET SESSION EXPIRATIONコマンドは4D Mobileセッションのcookieに関連した失効 情報を返します。

同じcookieは、4D Mobileセッションに関連した全てのプロセスに対して使用されます。

## 新しいWEB Get session process countコマンド

WEB Get session process countコマンドは、特定のセッションに関連した既存のプロセスの数を調べます。

- 通常のWebセッションに対しては、コマンドは常に1を返します(1Webセッション=1プロ セス)
- 4D Mobileセッションに対しては、コマンドは関連したWebプロセスを全て返します。このコマンドは、例えばこのコンテキストにおいて4D Mobileセッションの全てのプロセスに対してループを実行したい場合などに有効です。

# On Web Close Process データベースメソッド(旧 On Web Session Suspend)

On Web Close Process データベースメソッドは、Webプロセスがその実行を終えようとす るたびに4Dによって呼び出されます。これは4D Mobileセッションプロセスを完全にサポート します。このコンテキストにおいて、閉じられたWebプロセス毎に呼び出されるので、4D Mobileセッションプロセス中に生成されたどのようなデータ(変数、セレクション等)も保存する 事ができます。

注:通常のWebセッションについては、Webセッション(つまりWebセッションユニークプロセス)が閉じられるたびに、On Web Close Process データベースメソッドデータベースメソッドが呼び出されます。

## 例題

単一の4D Mobileセッションの複数のプロセス間での情報を共有あるいは再利用したい場合、 4D MobileセッションのUUIDを使用してセッション関連情報を指定する事ができます。例え ば、レコードをクエリしたあと、命名セレクションを4D Serverに保持しておくことで、同じセ ッション内でのその後のRESTリクエストがそのセレクションに直接アクセスできるようにした い場合を考えます。クエリ宣言後に、以下のように書く事ができます:

//セッションUUIDを含んだインタープロセスセレクションを作成 COPY NAMED SELECTION([Emp];"<>EmpSel"+WEB Get Current Session ID)

//あとでそのセッションからのセレクションを再利用することが可能 USE NAMED SELECTION([Emp];"<>EmpSel"+WEB Get Current Session ID)

# 4D Mobileのセキュリティについて

4D データベースのテーブルから4D Mobile を通じて公開されたデータが Wakanda カタログ と統合されたあとは、一部のデリケートなリソースに関してはアクセスを制限する必要がありま す。

4D とは違い、Webアプリケーションではインターフェースを使用して公開されているデータを 管理することはできません。例えば、あるフィールドが表示されて いないからといって、それ がユーザーからアクセスできないわけではない、ということです。HTTPリクエストと JavaScriptを使用することで、悪 意あるユーザーがプロテクトが不完全な Webサーバーから自 由にデータを取得してしまう事態も起こり得ます。

この章では4D Mobileアプリケーションにおいてセキュリティ面で取るべき全ての対策を挙げて いるわけではないですが、公開しているデータを保護するために最低限必要な情報がまとめられ ています。

- 4D データベースへの4D Mobile アクセスの保護: REST経由の4D Mobile 接続のリクエ
  - ストは保護されている必要があります。以下二つのどちらかを使用しましょう:
    - 4D パスワード(4D パスワード使用した自動コントロール を参照のこと)
    - On 4D Mobile Authentication database method データベースメソッド
- 4D 側で4D Mobile サーバーへの公開を管理: 4D Mobile サーバーへの公開・非公開はそれぞれのテーブル、属性、そしてメソッドごとに設定することができます。本当に必要なデータとメソッドのみ公開するようにしましょう。例えば、使用していないフィールド等は公開する必要はありません。
- 公開されているデータの保護: ブラウザ経由で公開されているデータに関しては、
   Wakandaのセキュリティシステムを使って管理して下さい。以下の様にいくつかの手段があります(同時に複数併用することも可能です):
  - スコープの調整:Wakandaにて、モデルレベルで4Dデータベースとメソッドの属性のスコープの調整をします(Wakandaのドキュメント内のfor attributes または for methods の scope のプロパティを参照して下さい)。特に、スコープを Public on Server に設定するとサーバーからはコード実行のために自由にアクセスできますが、Webクライアントからはアクセスできなくなります。
     この設定は外部モデルの .js 設定ファイル内にて設定する事ができます(外部ファイルの変更を参照して下さい)。
  - 計算属性を使用:計算属性は標準の属性と同じように使用できますが、その値には
     特定の関数 (onGet、 onSet 等 )を通してのみアクセスできます。これはつまり、
     4D データベースのフィールドを直接公開せずに必要な計算属性のみを公開するとい

ったことができるということです。 4D フィールドへのアクセスは Wakanda サー バーから安全な方法で実行されます。

計算フィールドは、外部モデルの .js 設定ファイル内に追加する事ができます(**外部** ファイルの変更 を参照して下さい)。詳細な情報に関してはWakanda ドキュメント の <u>Attributes</u> を参照して下さい。

• 拡張されたdatastore class とrestricting queriesを組み合わせる: この強力な組み合わせを使用すれば、公開されている属性を管理するだけではなく、その属性が表示できるデータまで管理する事ができます。datastore classを拡張する事とは、つまり計算属性を追加したり既存の属性を削除したりすることによって変更可能なコピー(継承されたクラス)を作成するという事です。これに、restricting query を組み合わせることもできます。この場合、継承されたクラスのデータへのアクセスは全てクエリを起動し、それにより条件に合致したレコードをのみを返します。この原理により、データをWakanda Serverに接続しているユーザーと関連付ける事ができます。例えば、売り上げのデータベースにおいて、カレントのセールスパーソンに関連した顧客のみを返すクエリ、などが考えられます。もちろん、Webクライアントがアクセスできるのは継承されたクラスのみです。

拡張された*datastore classes と restricting queries* は、外部モデルの .js 設定ファ イル内に作成・追加することができます(**外部ファイルの変更** を参照して下さい)。 詳細な情報に関してはWakanda ドキュメントの <u>Programming Restricting</u> <u>Queries</u> を参照して下さい。

**注:** 4D Mobile にて restricting queries を使用するためには、以下のシステム要件が最低 限必要になります:

- 4D、4D Server のv14.1
- Wakanda Enterprise Server v8